## Uputstvo za eksportovanje javnog ključa sa lične karte

- 1. Potrebno je da ličnu kartu postavite u čitač kartica. Lična karta prethodno mora biti aktivirana da bi eksportovanje javnog ključa bilo moguće.
- U donji lijevi uglao, u polje za pretragu, ukucamo run i pokrećemo aplikaciju Run. Ista se može pokrenuti i korišćenjem prečice na tastaturi (Windows tipka + tipka R).

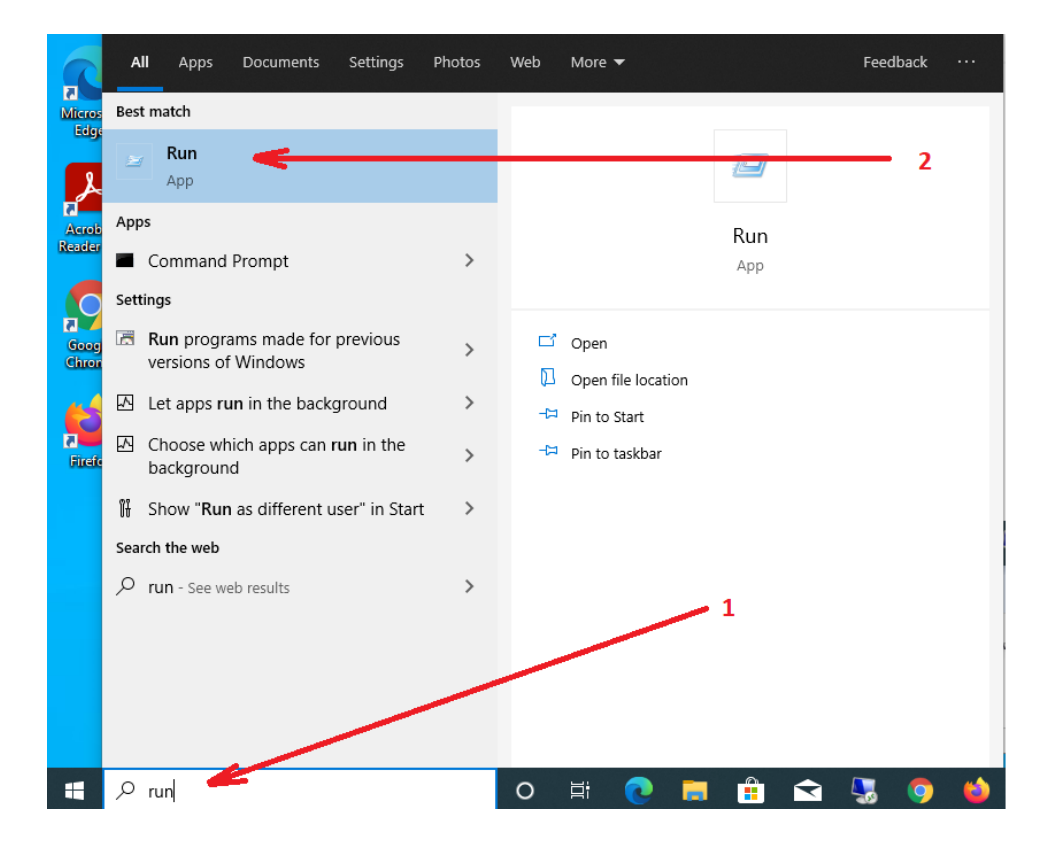

3. Otvara se prozor kao na slici, kucamo sledeću komandu (**certmgr.msc**) i kliknemo na **OK**.

| 💷 Run         | ×                                                                                                    |
|---------------|----------------------------------------------------------------------------------------------------|
|               | Type the name of a program, folder, document, or Internet resource, and Windows will open it for you. |
| <u>O</u> pen: | certmgr.msc ~                                                                                         |
|               | OK Cancel <u>B</u> rowse                                                                              |

4. Kada se otvori cert Manager nađemo certifikate lične karte sa kojih treba da se eksportuje javni ključ. To se radi tako što kliknemo na folder Certificates (koji se nalazi u folderu Personal) i pronađemo na desnoj strani odgovarajuće certifikate. Moguće je da se javi više certifikata ali treba izabrati dva certifikata kojima je izdavač MNE eID CA1 ( u ovom slučaju prvo biramo certifikat sa nazivom IME PREZIME IDENTITET). Desnim klikom na certifikat IME PREZIME IDENTITET, izaberemo opciju AIITasks, a zatim opciju Export kao što je prikazano na slici.

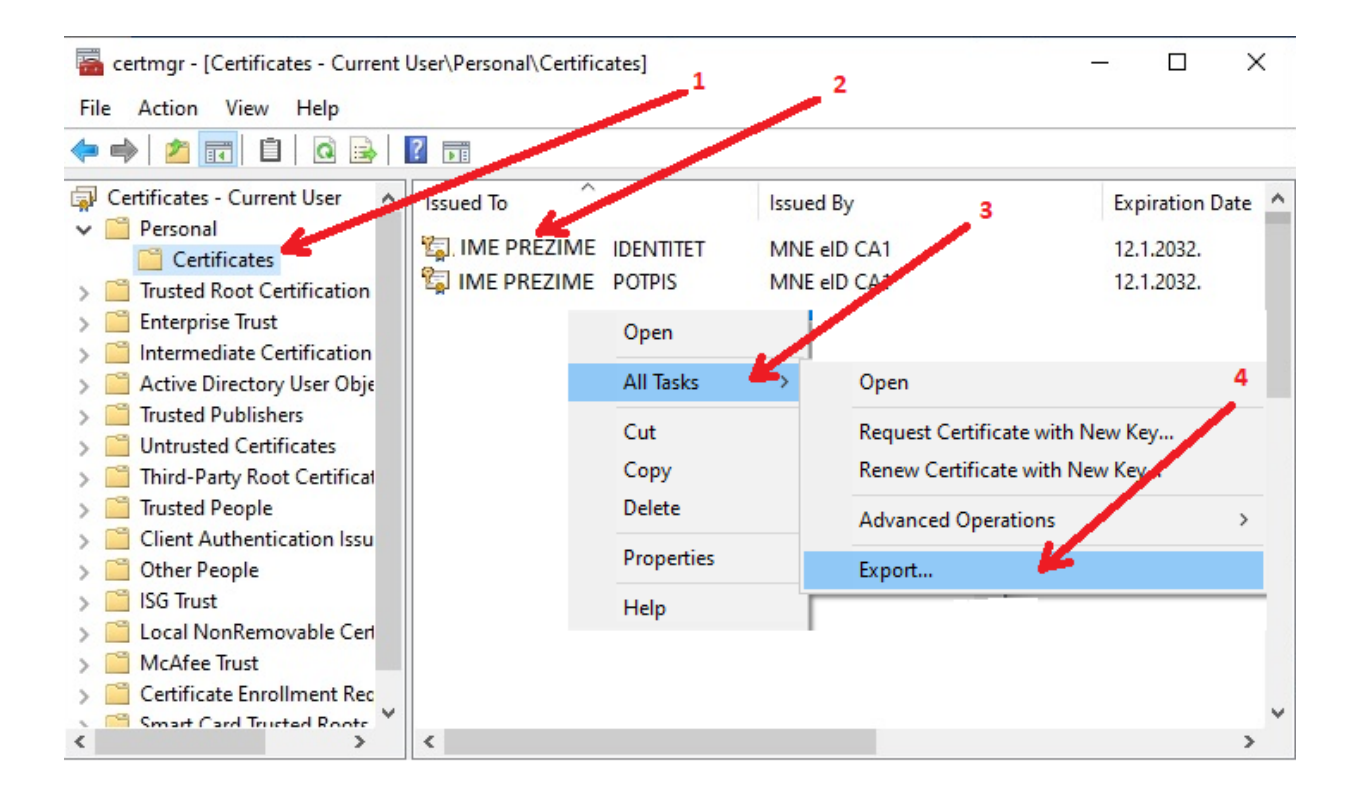

5. Nakon toga se otvori vizard za eksport certifikata i kliknemo na Next.

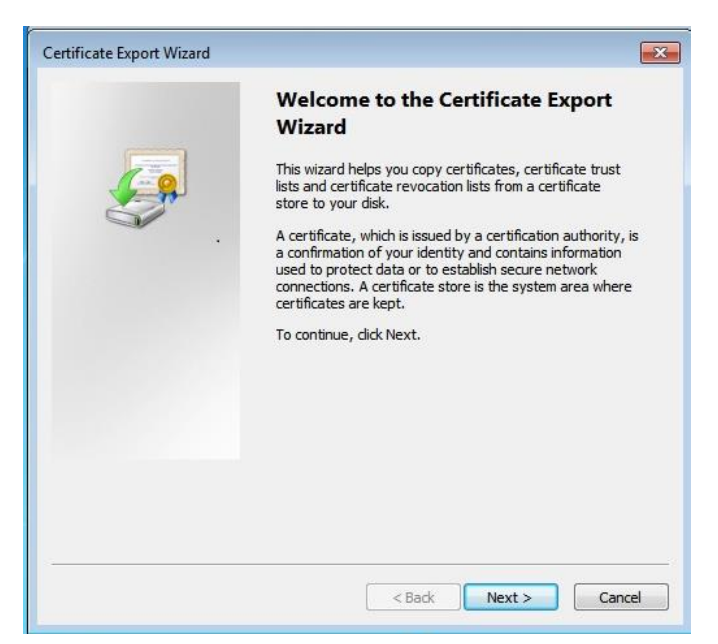

6. Potom izaberemo opciju No, do not export the private key i kliknemo Next.

| rtificate Export Wizard                                                                                                    |                     |
|----------------------------------------------------------------------------------------------------|---------------------|
| Export Private Key                                                                                                    |                     |
| You can choose to export the private key with the certificate.                                                             |                     |
| Private keys are password protected. If you want to export the p<br>certificate, you must type a password on a later page. | rivate key with the |
| Do you want to export the private key with the certificate?                                                                |                     |
| Yes, export the private key                                                                                                |                     |
| No, do not export the private key                                                                                          |                     |
| Note: The associated private key is marked as not exportable. Or<br>can be exported.                                       | ly the certificate  |
|                                                                                                    |                     |
| Learn more about <u>exporting private keys</u>                                                                             |                     |
|                                                                                                    | avt > Cancel        |

7. Izaberemo opciju Base-64 encoded X.509(.CER) kao na slici i kliknemo Next .

| ertificate Export Wizard                                                         | ×   |
|----------------------------------------------------------------------------------|-----|
| Export File Format<br>Certificates can be exported in a variety of file formats. |     |
| Select the format you want to use:                                               |     |
| DER encoded binary X.509 (.CER)                                                  |     |
| Base-64 encoded X.509 (.CER)                                                     |     |
| Cryptographic Message Syntax Standard - PKCS #7 Certificates (.P7B)              |     |
| Include all certificates in the certification path if possible                   |     |
| Personal Information Exchange - PKCS #12 (.PFX)                                  |     |
| Include all certificates in the certification path if possible                   |     |
| Delete the private key if the export is successful                               |     |
| Export all extended properties                                                   |     |
| Microsoft Serialized Certificate Store (.SST)                                    |     |
| Learn more about <u>certificate file formats</u>                                 |     |
| < Back Next > Can                                                                | cel |

8. Kliknemo na Browse

| a to Export                                     |        |
|-------------------------------------------------|--------|
| Specify the name of the file you want to export | t      |
| File name:                                      |        |
| ·                                               | Browse |
|                                                 | Browse |

Nakon toga kliknemo na ikonicu **Desktop** a u polje File name upišemo ime fajla ( u ovom slucaju **IME PREZIME IDENTITET**) i kliknemo **Save** kao što je prikazano na slici.

| 🚟 Save As                                                                                                    | ×                                       |
|----------------------------------------------------------------------------------------------------|-----------------------------------------|
| $\leftarrow \rightarrow \checkmark \uparrow$ $\blacksquare \rightarrow$ This PC $\rightarrow$ Desktop $\rightarrow \checkmark$ $\eth$ | Search Desktop 🔎                        |
| Organize 🔻 New folder                                                                                                    | ⊾ - ()                                  |
| This PC                                                                                                    | ^                                       |
| > 🧊 3D Objects                                                                                                    |                                         |
| > 🔜 Desktop                                                                                                    |                                         |
| > 🗄 Documents                                                                                                    |                                         |
| > 🕂 Downloads                                                                                                    |                                         |
| > 👌 Music                                                                                                    |                                         |
| > 📰 Pictures                                                                                                    |                                         |
| > 🔄 Videos                                                                                                    |                                         |
| > 🏪 Local Disk (C:)                                                                                                    |                                         |
| > 👝 Local Disk (D:)                                                                                                    |                                         |
| > 🚺 DVD RW Drive (F                                                                                                    | 3                                       |
| > 💽 DVD RW Drive (F:)                                                                                                    | , i i i i i i i i i i i i i i i i i i i |
|                                                                                                    |                                         |
|                                                                                                    |                                         |
| Save as type: Base64 Encoded X.509 (*.cer)                                                                                            | ~                                       |
| ∧ Hide Folders                                                                                                    | Save Cancel                             |

10. Kliknemo Next a zatim Finish kao što je prikazano na slikama.

| ile to Export                            |               |        |
|------------------------------------------|---------------|--------|
| Specify the name of the file you want to | export        |        |
| File name:                               |               |        |
| C: \Users \SSPNFT \Desktop \IME PREZIME  | IDENTITET.cer | Browse |
| -                                        |               |        |
|                                          |               |        |
|                                          |               |        |
|                                          |               |        |
|                                          |               |        |
|                                          |               |        |

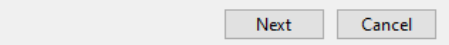

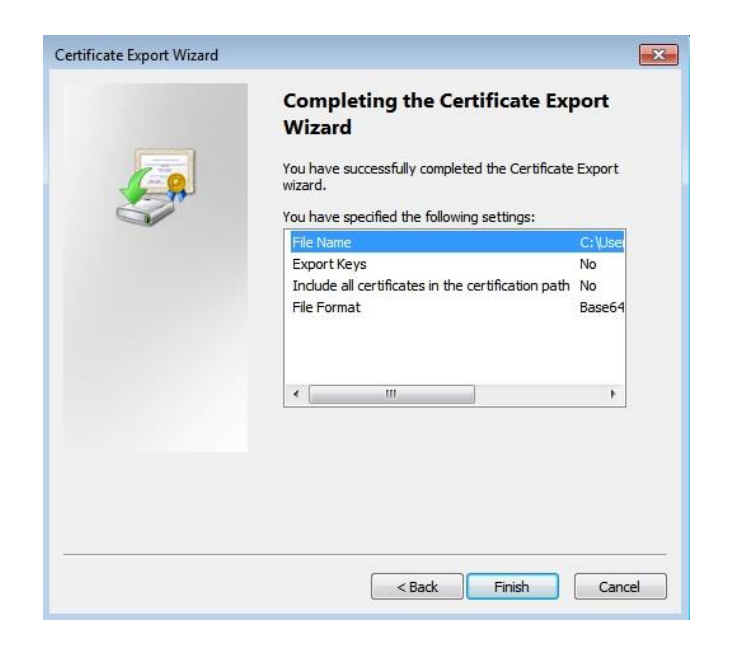

- 11. Nakon uspješno završenog eksportovanja javnog ključa certifikata za IDENTITET, fajl sa imenom koje je dato prilikom eksportovanja javnog ključa ( u našem slučaju IME PREZIME IDENTITET.cer) će se naći na Desktop-u računara.
- 12. Potrebno je na potpuno isti način odraditi eksportovanje javnog ključa certifikata za POTPIS i sačuva na Desktop-u računara pod nazivom IME PREZIME POTPIS.
- 13. Da bi se javni ključevi certifikata za identitet i potpis poslali na e-mail <u>foj@foj.gov.me</u> potrebno je prethodno oba zapakovati (sa WinRAR-om ili nekim drugim alatom za arhiviranje) na sledeći način: desni klik na fajl i izaberemo opciju **Add to archive**, a zatim **ZIP** i **OK**.

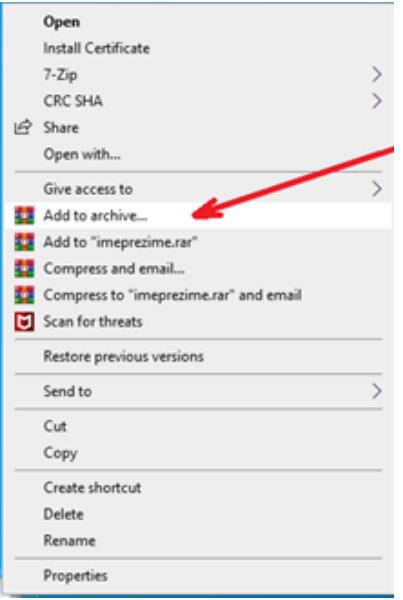

| 🙀 Archive                                              | e name and                                                                                           | l paramet | ters  |          |         |                                                                  | ?      | ×      |
|--------------------------------------------------------|----------------------------------------------------------------------------------------------------|-----------|-------|----------|---------|------------------------------------------------------------------|--------|--------|
| General                                                | Advanced                                                                                             | Options   | Files | Backup   | Time    | Comment                                                          |        |        |
| Archive                                                | name                                                                                                 |           |       |          |         |                                                                  | Browse | e      |
| IME F                                                  | PREZIME                                                                                              | DENTITE   | T.zip |          |         |                                                                  |        | ~ 1    |
| Default                                                | Profile                                                                                              |           |       | Update m | node    |                                                                  |        |        |
|                                                        | Profiles                                                                                             | s         |       | Add and  | replace | files                                                            |        | $\sim$ |
| Archiv<br>ORA<br>Compre<br>Normal<br>Dictiona<br>32 KB | Archive format<br>O RAR O RAR4 O ZIP<br>Compression method<br>Normal ~<br>Dictionary size<br>32 KB ~ |           |       |          |         | s<br>after archivir<br>archive<br>archive<br>y record<br>d files | ng     | 2      |
| Split to                                               | volumes, siz                                                                                         | × MB      | ~     |          | Set     | t pastword                                                       |        |        |
|                                                        |                                                                                                    |           |       | ОК       |         | Cancel                                                           | ł      | Help   |

| Archive name and parameters                         |                                                       |          |       |                                         |                                                                                         |                                                                   | ?     | ×      |
|-----------------------------------------------------|-------------------------------------------------------|----------|-------|-----------------------------------------|-----------------------------------------------------------------------------------------|-------------------------------------------------------------------|-------|--------|
| General                                             | Advanced                                              | Options  | Files | Backup                                  | Time                                                                                    | Comment                                                           |       |        |
| Archive                                             | e name                                                |          |       |                                         |                                                                                         |                                                                   | Brows | e      |
| IME                                                 | PREZIME P                                             | POTPIS.z | ip    |                                         |                                                                                         |                                                                   |       | ~ 1    |
| Default Profile Update mode                         |                                                       |          |       |                                         |                                                                                         |                                                                   |       |        |
|                                                     | Profiles                                              | s        |       | Add and                                 | replace                                                                                 | files                                                             |       | $\sim$ |
| Archi<br>O R<br>Compre<br>Norma<br>Diction<br>32 KB | ve format<br>AR ORA<br>ession metho<br>al<br>ary size | R4       | P ~   | Archivir<br>Dele<br>Crea<br>Add<br>Tesi | ng option<br>ete files a<br>ate SFX a<br>ate solid<br>recover<br>t archive<br>c archive | is<br>after archivir<br>archive<br>archive<br>y record<br>d files | ng    | 2      |
| Split to volumes, size                              |                                                       |          |       |                                         |                                                                                         | t pastword                                                        |       |        |
|                                                     |                                                       |          |       | ОК                                      |                                                                                         | Cancel                                                            |       | Help   |